# راهنمای شرکت در مسابقات ACM\_ICPC

### مقدمه:

و يا به زبان پاسکال:

یک مسابقه ACM شامل چند مساله است که پاسخ دادن به هر مساله یعنی نوشتن برنامهای برای ان. به عنوان یک مثال خیلی ساده ممکن است در صورت مسالهای از شما خواشته شود برنامهای بنویسید که اعدادی را از فایل ورودی (مثلا "a.in") بخواند جمع هر دو تای آنها را فایل خروجی (مثلا صفحه نمایش) چاپ کند. در فایل ورودی در هر خط دو عدد وجود دارد که برنامه باید مجموع این دو عدد را در یک خط مجزا در خروجی چاپ کند. خواندن اعداد از ورودی و چاپ جمع آنها را تا زمانی ادامه دهد که در فایل ورودی به در این ورودی به دو عدد صفر در یک خط مجزا

برای پاسخ به این مساله، شما باید برنامهای به یکی از زبانهای مجاز در آن مسابقه بنویسید که این عمل را انجام دهد. برنامه خواسته شده به زبان C میتواند به صورت زیر باشد:

```
#include <stdio.h>
void main()
{
 FILE *fin;
 int a , b;
 fin = fopen ("A.IN", "r");
 while (1)
 fscanf (fin , "%d %d" , &a , &b);
 if (a == 0 \&\& b == 0)
  break;
 else
  printf ("%dn", a + b);
fclose (fin);
}
var
f : text;
a , b : integer;
begin
assign (f , 'a.in');
reset (f);
 while (true) do
begin
 read (f , a , b);
 if (a = 0) and (b = 0) then
   break
 else
    writeln (a + b);
 end;
 close(f);
end.
```

اکنون که برنامهاتان را نوشـتهاید، آن را ذخیره کنید. بهتر اسـت برنامه را در مسـیر مشـخصی ذخیره کنید. مثلا فرض کنید برنامه را در درایو D داخل شـاخه ″MyTeam" به نام ″a.cpp" یا ″a.pas" ذخیره کردهاید. برای آزمایش کردن برنامه باید فایلی به نام "A.IN" در همان شاخهای که برنامهاتان را ذخیره کردهاید، ایجاد نمایید و داخل آن اعدادی را دستی تایپ کنید. سپس برنامه را اجرا کنید. اگر در فایل ورودی اطلاعات به صورت زیر باشد:

# :PC^2

PC^2 در حقیقت PCC است که مخفف Programming Contest Control میباشد. این نرمافزار برای برقراری ارتباط بین مسابقه دهنده (Contestant) و داور (Judge) نوشته شده است.

َباً کَمَّک ایِّن نرمافَزار مسابقه دهندگَان، میتوانند فایلهای خود را برای داور مسابقه ارسـال نموده و جواب این که آیا برنامهای که نوشـتهاند، درسـت بوده یا نه، را دریافت نمایند.

همچُنینَ توسط این نرمافزار میتُوانند از داور مسابقه در مورد مسائل مسابقه، سوال کنند و پاسخ سوال خود را دریافت کنند.

## قدم اول، Login كردن:

برای شروع کار با PC^2 باید ابتدا وارد نرمفزار شوید. پس از اجرای فایل ″PC2Team.bat" پنجرهای به صورت زیر باز میشود:

| 🗁 CSUS PC^2 Team Login |               |  |  |  |  |  |
|------------------------|---------------|--|--|--|--|--|
| CSUS Programming       |               |  |  |  |  |  |
| Contest Control System |               |  |  |  |  |  |
| <u>N</u> ame           |               |  |  |  |  |  |
|                        |               |  |  |  |  |  |
| <u>P</u> assword       |               |  |  |  |  |  |
|                        |               |  |  |  |  |  |
| Logon E <u>x</u> it    |               |  |  |  |  |  |
|                        |               |  |  |  |  |  |
| PC^2 version 8.        | 6 20051111 01 |  |  |  |  |  |

ورود به نرمافزار PC^2

در این پنجره، از شـما نام و رمز ورود خواسـته میشود. این نام و رمز ورود قبل از شـروع مسـابقه به شـما داده خواهد شـد. پس از وارد کردن نام و رمز عبور، دکمه ″Logon" را بزنید و منتظر بمانید تا پنجره اصلی PC^2 باز شـود.

پس از مدتی پنجره اصلی باز خواهد شد که در بالای آن عنوانی در قالب زیر نوشته شده است: PC^2 – *TeamName* @ *SiteName* 

که در آن *TeamName* نام تیم شما و *SiteName* نام محلی است که در آن مسابقه میدهید.

در پایین آن زمان باقی مانده مسابقه نمایش داده میشود. مثلا:

4 hours 59 mins چنانچه در ورود به برنامه به مشکلی خوردید و به هر دلیلی نتوانستید وارد نرمافزار شوید، از یکی ز Staffها بخواهید که به مشکل کامپیوتر شما رسیدگی کنند.

(Staff به افراد متخصصی گفته میشود که در محل مسابقه برای رفع مشکلات فنی مسابقه دهندگان از قبیل مشکلات شبکه یا سخت افزار یا نرم افزار سیستمها حضور دارند. برای شناختن این افراد، میتوانید از سمت نوشته شده روی کارت آنها (STAFF) استفاده کنید.)

### ارسال برنامه:

برای ارسال برنامهای که نوشتهاید (پس از اینکه وارد PC^2 شدید) مراحل زیر را به ترتیب دنبال کنید: ۱- ابتدا تب Submit (Tab) را انتخاب کنید (در ابتدای ورود به نرمافزار، این تب انتخاب هست)، ۱- ابتدا تب Submit (Tab) را انتخاب کنید (در ابتدای ورود به نرمافزار، این تب انتخاب هست)،

۲- مسالهای که برنامه را برای آن نوشتهاید، را از لیست "Problem" انتخاب کنید، ۳- مسالهای اسان از این از مسلمان از این از این از این از این از این از این از این از این از این از این از این ا

۳- زبانی که برنامهاتان را با آن نوشتهاید را از لیست ″Language انتخاب کنید،

- - ۵- دکمه "Submit" را بَزْنید،

| 🁙 PC^2 - team'                      |                       |                |  |  |  |  |  |  |
|-------------------------------------|-----------------------|----------------|--|--|--|--|--|--|
| 3 hours 12 n                        | E <u>x</u> it         |                |  |  |  |  |  |  |
| Submit Clarifications Runs Settings |                       |                |  |  |  |  |  |  |
| Problem                             | Select a Problem ←②   | -              |  |  |  |  |  |  |
| Language                            | Select a Language 🛛 🔶 | -              |  |  |  |  |  |  |
| Main File                           | Select (-4)           |                |  |  |  |  |  |  |
|                                     |                       | Test           |  |  |  |  |  |  |
| Additional Files                    |                       | <u>S</u> ubmit |  |  |  |  |  |  |
|                                     |                       | 1              |  |  |  |  |  |  |
|                                     |                       | 5              |  |  |  |  |  |  |
|                                     |                       | Ŭ              |  |  |  |  |  |  |
| Add                                 | Remove                |                |  |  |  |  |  |  |

#### ارسال برنامه از طریق PC^2

۶- پنجرهای با عنوان ″Run Submission Confirmation" باز خواهد شد که در آن به ترتیب نام تیم شما، مسالهای که انتخاب کردهاید، نام و مسیر فایل برنامه شما برای ارسال و در نهایت زبان برنامه نویسی انتخاب شده را نشان میدهد. این اطلاعات را بررسـی نمایید و از صحت آنها مطمئن شـوید.

حالا دکمه "Submit" را بزنید. در صورت موفقیت در ارسال، پیامی مبنی بر موفقیت در ارسال نمایش داده خواهد شد. اگر در ارسال برنامه به مشکلی برخوردید این مشکل را به یک Staff بگویید.

## سئوال از داور (Clarifications):

چنانچه در صورت مسالهای ابهامی وجود داشت، یا در مورد مسالهای مشکلی داشتید، میتوانید از داور مسابقه سئوال کنید.

برای این کار تب "Clarifications" را انتخاب نموده، دکمه "Request Clar" را بزنید. پنجرهای با عنوان "Clarification Request" باز خواهد شد. در این پنجره ابتدا مسالهای که سوالی در مورد آن دارید را انتخاب نمایید، سپس سوال خود را به زبان انگلیسی (یا فینگلیش!) تایپ نموده دکمه "Submit" را بزنید.

| 🖆 PC^2 - team1 @ Site 1 📃 🗖 🔀       |               |         |         |                      |            |  |  |  |  |
|-------------------------------------|---------------|---------|---------|----------------------|------------|--|--|--|--|
| 2 hou                               | E <u>x</u> it |         |         |                      |            |  |  |  |  |
| Submit Clarifications Runs Settings |               |         |         |                      |            |  |  |  |  |
| Site 🗸                              | Team          | Clar Id | Problem | Question             | Answer     |  |  |  |  |
|                                     |               |         |         |                      |            |  |  |  |  |
|                                     |               |         |         |                      |            |  |  |  |  |
|                                     |               |         |         |                      |            |  |  |  |  |
|                                     |               |         |         |                      |            |  |  |  |  |
|                                     |               |         |         |                      |            |  |  |  |  |
|                                     |               |         |         |                      |            |  |  |  |  |
|                                     |               |         |         |                      |            |  |  |  |  |
|                                     |               |         |         |                      |            |  |  |  |  |
|                                     |               |         |         |                      |            |  |  |  |  |
| ٧                                   | iew Clar      |         | Ē       | <u>R</u> equest Clar | <b>←</b> 2 |  |  |  |  |

درخواست توضيح از داور

## :Scoreboard

از آنجایی که نحوه برگزاری مسابقات ICPC به صورتی است که نتیجه درست بودن یا نبودن برنامههای ارسال شده، همانجا در زمان مسابقه مشخص است، لذا رتبه بندی نیز در هر لحظه معلوم میباشد.

برای دریافت اطلاعات در مورد تیمهای شرکت کننده، و موقعیت خود نسبت به سایرین، در زمان مسابقه، میتوانید از Scoreboard استفاده کنید.

معمولا قبل از هر مسابقه مسیر پیش فرض Internet Explorer (جستجوگر اینترنت) را برروی مسیر Scoreboard تنظیم میکنند. پس برای مشاهده Scoreboard کافیست، Internet explorer را باز نمایید. ولی اگر مسیر پیش فرض درست نبود، باید از یکی از Staffها بخواهید که این مسیر را برای شما تنظیم کنند. لذا توصیه میشود قبل از شروع مسابقه، Internet explorer را باز نمایید (اگر باز نیست) و از صحت مسیر آن مطمئن شوید.

### چند نکته مهم:

۱- در برنامهای که میخواهید ارسـال کنید نباید از توابع ()getch، ()readkey و ... اسـتفاده شـده باشـد. به طور کلی در هیچ زمانی برنامه شـما نباید منتظر زدن کلیدی از صفحه کلید باشـد. ۲- از توابع ()clrscr، ()gotoxy و ... نیز اسـتفاده نکنید.

۳- برای خواندن از فایل ورودی مسیر ندهید. فقط نام فایل را بنویسید:

Pascal: Assign (fin, `A.IN'); Delphi: AssignFile (fin, `A.IN'); C: fin = FOpen (``A.IN", ``r"); C++: ifstream fin (``A.IN");

۴- برای درست کردن فایل آزمایشـی ورودی بر روی کامپیوتر ترجیحا از روش ایجاد یک فایل متنی (txt.) و سـپس تغییر پسـوند آن به مثلا IN. توسط Notepad، اسـتفاده نکنید. چون ممکن اسـت نام کامل فایلتان به صورت مثلا "A.IN.Txt" دربیاید بدون اینکه متوجه شـوید.

بهتر است از محیط همان زبان برنامهنویسی که با آن برنامه مینویسید، استفاده کنید. یک فایل جدید ایجاد کنید، اطلاعات آزمایشی را وارد کنید، سپس آن را با نام دلخواه مثلا A.IN ذخیره کنید. این ویرایشگرها، پسوند TXT. یا هر پسوند دیگری را بدون اطلاع شما، به نام فایل اضافه نمیکنند.

۵- فقط فایل سورس برنامهاتان را برای داور بفرستید. نه فایل ورودی، و نه فایل exe. ساخته شده.

۶- کسانی که از زبانهای تحت ویندوز مثل ++Visual C یا Delphi استفاده میکنند، باید یک Console ۹ Application ایجاد نمایند و در این Application برنامهاشان را بنویسند. دراینصورت فقط یک فایل اصلی تولید میشود که به تنهایی قابل کامپایل شدن برای داور مسابقه میباشد.

پسوند این فایل برای دلفی "dpr." و برای ++VC، "CPP." است.